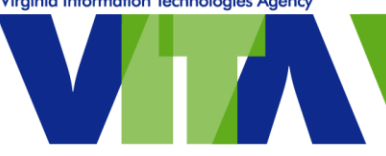

UCaaS VoIP Cisco Unified IP Phones Useful Functions When Teleworking

#### At the office

## From your office phone, forward your calls to another phone

Press the CFwdALL button at the bottom of the screen, enter 9 and the 10-digit phone number.

#### Working remotely

### **Change your greeting**

Legacy UCaaS phones:

- Dial your 10-digit phone number
- When the greeting starts to play, press the star (\*) key
- You will be prompted to enter your phone number and press #
- Enter your PIN\*\* and press #

#### VDN UCCaaS phones:

- Dial your 10-digit phone number
- When the greeting starts to play, press the star (\*) key, followed by 1 and the 10-digit phone number
- Then, follow the prompts to update your greeting.

## Forward calls to another phone

- From a COV device and connected to VPN, go to <u>https://selfsrv.vita.virginia.gov/</u>
- Select UCaaS Call Management portal
- Enter your 10-digit phone number for the username.
- Enter your password; (see <u>knowledge base article KB0018140</u> for help)
  - If you have already set a password but have forgotten it, please contact the <u>VCCC</u>.
- Select Call Forwarding on the left side of the screen
- Check the box to Forward all calls to:
- Select 'Add a new number' from the drop down
- Enter 9 and your 10-digit phone number and press save

# Check messages

- Dial your phone number.
- When your greeting begins, press the star (\*) key.
- You will be prompted to enter your ID; this is your 10-digit phone number.
- Enter your voice mail PIN\*\*
- Follow the prompts to listen to your messages.

**TIP:** If you are not able to connect to VPN, you can still change your greeting remotely to indicate a forwarding number and check your voice mail.

\*\*If you do not know your PIN, email the VCCC, vccc@vita.virginia.gov.